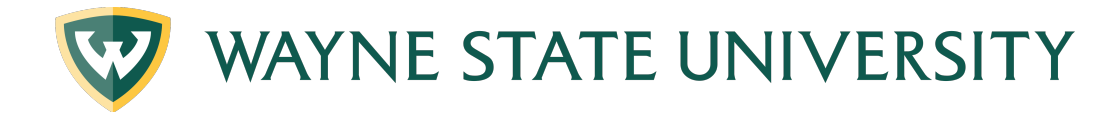

# **Degree Works Exceptions**

Degree Works gives advisors and others in your department access to make exceptions to students' degree audits.

Please be aware that this **does not** change any policy or procedure that is already in place, you would still need to get the appropriate approval for changes. It only allows you to make the changes yourself rather than contacting <u>degreeaudit@wayne.edu</u>.

All notes need to continue to be made in STARS.

All exceptions will be monitored by the Office of the Registrar to ensure curricular integrity and accuracy and to note any patterns of making exceptions. When patterns are found the Degree Audit office will contact the department to see if an adjustment needs to be made to the program template.

Exceptions will remain for a student with terms of absence but will disappear if the student changes his/her program.

#### **OBJECTIVES**:

- To learn about the 5 Exception types
- To learn the procedures for using Exceptions in Degree Works
- To learn how to remove Exceptions

## **EXCEPTION TYPES GLOSSARY:**

**FORCE COMPLETE** – What we currently refer to as a Waiver. The student no longer needs to do anything to complete this requirement.

**SUBSTITUTE** – When a previously (or in progress) course that is not specifically on the student's audit is being used to complete a requirement. Used as a 1 for 1 substitution.

**ALSO ALLOW** – When you want to add in another possible option of a course outside of range. For example, if the requirement is 10 credits in BIO 2000:6999, and you want to allow BIO 1XXX to count within this requirement.

**APPLY HERE** – Moves a course from one area to another. This will remove a course from another block, regardless of where the course may be a better fit.

**REMOVE COURSE and/or** <u>CHANGE THE LIMIT</u> – We currently refer to this as the Change the Limit exception. This is useful when you need to change the number of credit hours used in a

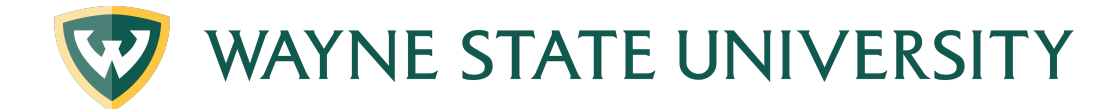

specific area. For example, students that are allowed 82 credits from a community college applied toward their degree requirements instead of the usual 64 community college credits.

#### **PERFORMING EXCEPTIONS:**

1. To perform an exception for a student you will need to click on the "Exceptions" tab located at the top of the audit.

| WAYNE STATE UNIVERSITY        | WORKSHEETS EXCEPTIONS PLANS LINKS                       |                                                           |
|-------------------------------|---------------------------------------------------------|-----------------------------------------------------------|
| Worksheets                    |                                                         |                                                           |
| Student ID                    | × Name                                                  | Degree<br>Bachelor of Science in Criminal Justice         |
| Advanced search               |                                                         |                                                           |
| Level Undergraduate Classifie | ication Sophomore Major Criminal Justice Minor Law Prog | ram BS in Criminal Justice College Liberal Arts & Science |
| AccessID Advisor              |                                                         |                                                           |

2. The "exception" view of the degree audit will open. Scroll down to the portion of the degree audit you wish to change and click the radio button to the left of the requirement to change. Click the plus (+) sign button to the left of the requirement.

|   | 0 | 16 Credits of Wayne State<br>University Criminal Justice<br>Core Residency<br>Requirement.     | Still needed: | Minimum 16 credits must be earned at WSU to meet the<br>Criminal Justice Core courses residency requirement. You have 7<br>credits, you still need 9 credits at Wayne State.                                                                                                    |
|---|---|------------------------------------------------------------------------------------------------|---------------|----------------------------------------------------------------------------------------------------|
|   | 0 | 4 Credits of Wayne State<br>University Criminal Justice<br>Electives Residency<br>Requirement. | Still needed: | Minimum 4 credits must be earned at WSU to meet the Criminal<br>Justice Elective courses residency requirement. You have 0 credits,<br>you still need 4 credits at Wayne State.                                                                                                    |
| + | 0 | Introduction to Criminal<br>Justice                                                            | CRJ 1010      |                                                                                                    |
| + | 0 | Police and Society                                                                             | Still needed: | 1 Class in <b>CRJ</b> 3200                                                                                                    |
| + | 0 | Corrections                                                                                    | Still needed: | 1 Class in CRJ 3350                                                                                                    |
| + | 0 | Research Methods in<br>Criminal Justice                                                        | Still needed: | 1 Class in <b>CRJ</b> 3550                                                                                                    |
| + | ۲ | Criminological Theories                                                                        | CRJ 3800 (IP) |                                                                                                    |
| + | 0 | Constitutional Criminal<br>Procedure                                                           | Still needed: | 1 Class in <b>CRJ</b> 4740                                                                                                    |
| + | 0 | The Judicial Process or<br>Juvenile Delinquency &<br>Justice                                   | Still needed: | 1 Class in <b>CRJ</b> 3700 or 3400                                                                                                    |
| + | 0 | Twelve Credits in Electives                                                                    | Still needed: | 12 Credits in CRJ 2204 or 2550 or 2650 or 2750 or 3050 or 3110 or 311<br>or 3260 or 3400 or 3710 or 3710 or 3900 or 4050 or 4220 or 4310 or<br>4700 or 4705 or 4790 or 4990 or 4980 or 5500 or 5810 or 5994 or 5995<br>or 5996 or 5997 or 50C 2204 or 5810 or CSW 2550 or 2750 or PH 305<br>or PS 3120 or 5890 or PES 5300 or PS 55300 or PS 55300 |

3. This will open an Add Exception box. In the "Exception type" box, select the type of exception you wish to enter. Once you do this, the information fields for the respective exception type will open. See the Exceptions Type section below for additional information on the various types of exceptions available and instruction on how to

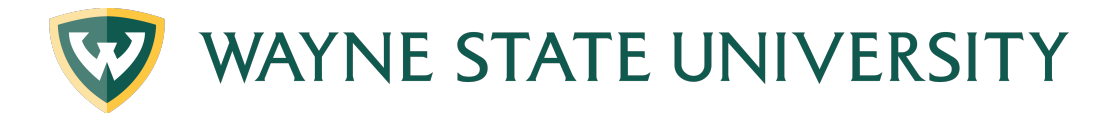

#### complete them.

|   | 0 | 16 C<br>Unix<br>Core<br>Req | Add Exception                                           |        | ×             |
|---|---|-----------------------------|---------------------------------------------------------|--------|---------------|
|   | 0 | 4 Cr<br>Univ<br>Elec<br>Req | Exception for: Police and Society Also Allow Apply Here |        |               |
| + | Ø | Intro<br>Just               | Force Complete                                          |        |               |
| + | 0 | Poli                        | Remove Course and/or Change the Limit<br>Substitute     |        |               |
| + | 0 | Cori                        |                                                         |        |               |
| + | 0 | Rese                        |                                                         | CANCEL | ADD EXCEPTION |

#### 4. FORCE COMPLETE: The Waiver

a. Leave the description blank - it will be system generated

|     | Justice                     | e Major                                                                                                    |        |
|-----|-----------------------------|----------------------------------------------------------------------------------------------------|--------|
| 0   | 16 C<br>Univ<br>Core<br>Req | Add Exception                                                                                                    | ×      |
| 0   | 4 Cr<br>Univ<br>Elec<br>Rea | () The description field was left blank. You may use the default description that has been added, or create your own. Please review these changes before continuing. | ×      |
| + 0 | Intro<br>Just               | Exception for: Police and Society           Exception type           Force Complete                                                                                  |        |
| + 0 | Poli                        | Description *<br>Force complete this requirement.                                                                                                    |        |
| + 0 | Cori                        |                                                                                                    |        |
| + 0 | Rese<br>Crin                | Details                                                                                                    |        |
| + 0 | Crin                        |                                                                                                    |        |
| + 0 | Con<br>Proc                 | CANCEL ADD EXC                                                                                                    | EPTION |

b. Click on Add Exception button

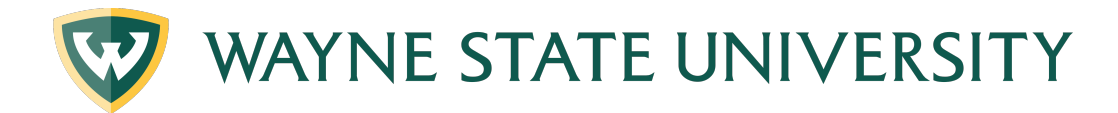

Exceptions will be visible in two locations. One of them is immediately below the requirement to which the exception was applied. The other is the Exceptions section located towards the end of the degree audit.

| + ⊘ Police and So | ciety Exception by:              |            | Force<br>Complete: | Force complete this requirement. | Û        |
|-------------------|----------------------------------|------------|--------------------|----------------------------------|----------|
| Exceptions        |                                  |            |                    |                                  | ^        |
|                   |                                  |            |                    |                                  | Ŵ        |
| Туре              | Description                      | Created on | Created by         | Block                            | Enforced |
| Force Complete    | Force complete this requirement. |            |                    | Major in Criminal Justice        | Yes      |

- 5. SUBSTITUTE: Allow previously completed or in progress course.
  - **a.** Scroll down to the portion of the degree audit you wish to change and click the radio button to the left of the requirement to change. Click the plus (+) sign button to the left of the requirement.
  - b. Enter Subject and Number of the course that you want to replace, then
  - c. Enter Subject and Number of the substituted course
  - d. Do not use the fields in the "With" line

| Exceptio<br>Substi  | tute V                                       |                  |       |  |
|---------------------|----------------------------------------------|------------------|-------|--|
| Change              | Subject *<br>CRJ                             | Number *<br>3350 |       |  |
| То                  | Subject *<br>CRJ                             | Number *<br>2550 |       |  |
| With                | Qualifier 🗸                                  | Operator 🗸       | Value |  |
| Description<br>Make | <sup>on *</sup><br>sure to put a descriptior | on why           | )     |  |
| Details             | 5                                            |                  |       |  |
|                     |                                              |                  |       |  |

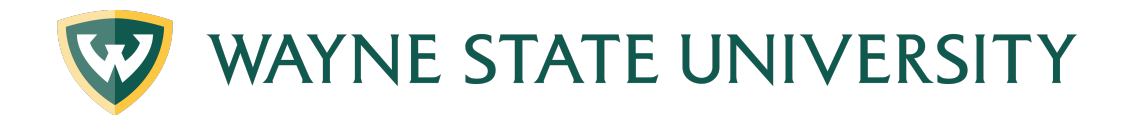

#### e. Add description

i. The "Description" field used in exceptions is 50 characters long. There may be instances where you wish to provide internal documentation as to why an exception was made. You can use "Details" box for this. It is optional. Here you can type additional text up to 220 characters. When finished, Click **OK**. This message will not be viewable to those who only have a "Student" user role but will be viewable to any user with any other role. It will be viewable as a pop-up hint over the exception.

#### f. Click on Add Exception button

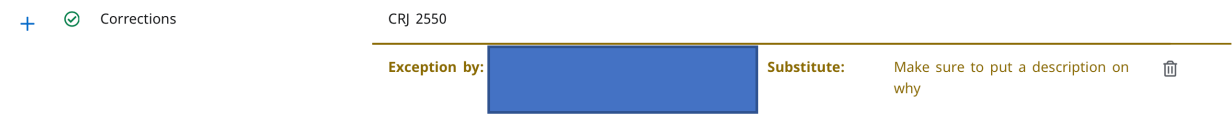

×

- 6. ALSO ALLOW: Allow for individual course to be used when out of range of requirement.
  - **a.** Scroll down to the portion of the degree audit you wish to change and click the radio button to the left of the requirement to change. Click the plus (+) sign button to the left of the requirement.
  - b. Enter the Subject and Number of the course you want to allow
  - c. Do not use the "With" line

Add Exception

| Exception<br>Also A | on type<br>Allow                           | ~             |   |       |  |
|---------------------|--------------------------------------------|---------------|---|-------|--|
| ow                  | Subject *<br>AFS                           | Number * 2010 |   |       |  |
| th                  | Qualifier 🗸                                | Operator      | ~ | Value |  |
| escript<br>Aake     | <sup>ion *</sup><br>sure to put a descript | ion here      |   |       |  |
| etail               | s                                          |               |   |       |  |
|                     |                                            |               |   |       |  |

- d. Add description
  - i. The "Description" field used in exceptions is 50 characters long. There may be instances where you wish to provide internal documentation as to why an exception was made. You can use "Details" box for this. It is optional. Here you can type additional text up to 220 characters. When finished, Click **OK**. This message will not be viewable to those who only have a "Student" user role but

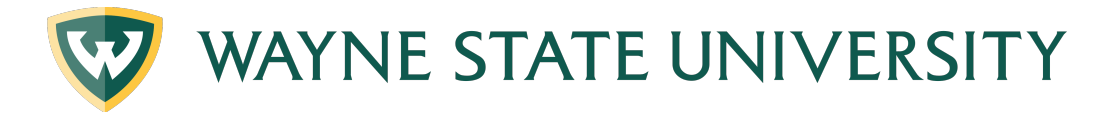

will be viewable to any user with any other role. It will be viewable as a pop-up hint over the exception description.

- e. Click on Add Exception button
- 7. CHANGE THE LIMIT: Increasing the number of credit hours allowed for a degree.
  - **a.** Scroll down to the portion of the degree audit you wish to change and click the radio button to the left of the requirement to change. Click the plus (+) sign button to the left of the requirement.

| Credits         |          |                     |                                   |               |         |
|-----------------|----------|---------------------|-----------------------------------|---------------|---------|
| RES 30 Credits  | Add Ex   | ception             |                                   |               | ×       |
| Credits 15 in @ | Exceptio | n for: SPMAXCREDITS | 64 in @ @ (With ATTRIBUTE = 2YR ) |               |         |
| Classes 0 in @  | Exceptio | on type             | ~                                 |               |         |
| Credits 0 in M  | Kenio    |                     |                                   |               |         |
| Classes 1 in PS | Remove   | Subject             | Number                            |               |         |
| AXCREDITS 8 ii  |          |                     |                                   |               |         |
| AXCREDITS 8 ii  | Change   | Limit<br>82         | Units V                           |               |         |
| AXCREDITS 8 ii  |          |                     |                                   |               |         |
| AXCREDITS 64    | Descr    | iption *            |                                   |               |         |
| ers:            |          |                     |                                   |               |         |
|                 | Detail   | S                   |                                   |               |         |
|                 |          |                     |                                   |               |         |
|                 |          |                     |                                   |               |         |
|                 |          |                     |                                   | CANCEL ADD EX | CEPTION |
|                 |          |                     |                                   |               |         |

b. Enter the number of credit hours allowed and Click 'Add Exception'

## 8. **REMOVING EXCEPTIONS**

- a. Scroll down to the Exceptions area of the worksheet
- b. Click on the radio button(s) of the Exception you want to remove

#### Exceptions move selected exce Created 🗹 Туре Description Created by Block Remove Course and/or Change the Remove CRJ 3550 Major in Criminal Justice Yes $\checkmark$ Limit Substitute Make sure to put a description on Major in Criminal Justice Yes $\checkmark$ why Remove Course and/or Change the Bachelor of Science in Criminal Remove Yes $\checkmark$ Limit Justice

- c. Click on the trash can icon in the upper right corner of the screen
- **d.** The removal will be immediate without a warning box. A gray box will pop open in the upper right portion of the screen indicating that the exception was removed.